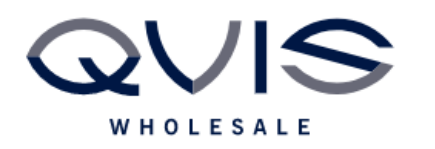

| PRODUCT:   | Non-Kestrel IP cameras to Kestrel |
|------------|-----------------------------------|
| ITEM CODE: |                                   |

## **Introduction**

This guide has been formulated to assist with adding non-Kestrel IP cameras to Kestrel NVR.

- 1. Connect camera to any spare PoE port on back of NVR.
- 2. Connect laptop to any other spare PoE port via Cat5 cable.
- 3. On laptop, right click network and select network settings.

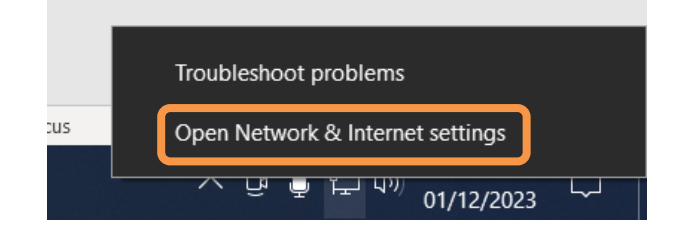

4. Choose "Change adaptor options"

Advanced network settings

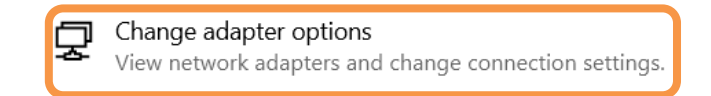

5. Right click ethernet and adaptor and select "Properties"

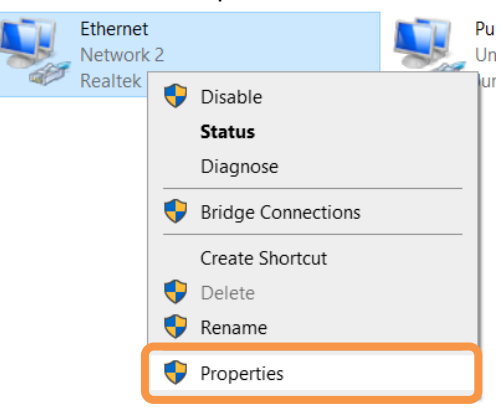

| Qvis Lighting & Security Ltd. | Page 1 of 3               |
|-------------------------------|---------------------------|
| Telephone: +44 (0)2393 870050 | Issued By: Technical Dept |
| Approved By:                  | Date:01/03/2024           |

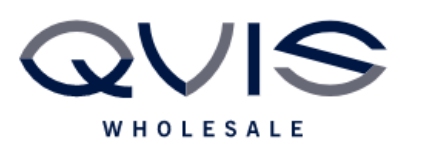

Ref:QRGK004

6. Select IPV 4 and "Properties"

| Ethernet Properties                                                                                                    | ×                        |  |  |  |  |
|----------------------------------------------------------------------------------------------------|--------------------------|--|--|--|--|
| Networking Authentication Sharing                                                                                                    |                          |  |  |  |  |
| Connect using:                                                                                                    |                          |  |  |  |  |
| Realtek PCIe GbE Family Controller                                                                                                    |                          |  |  |  |  |
| Config                                                                                                    | gure                     |  |  |  |  |
| This connection uses the following items:                                                                                                    |                          |  |  |  |  |
| Client for Microsoft Networks                                                                                                    | ^                        |  |  |  |  |
| File and Printer Sharing for Microsoft Networks                                                                                                    |                          |  |  |  |  |
| ✓ Internet Protocol Version 4 (TCP/IPv4)                                                                                                    |                          |  |  |  |  |
|                                                                                                    |                          |  |  |  |  |
|                                                                                                    |                          |  |  |  |  |
| Microsoft LLDP Protocol Driver                                                                                                    |                          |  |  |  |  |
| Microsoft LLDP Protocol Driver     Internet Protocol Version 6 (TCP/IPv6)                                                                                                    | ~                        |  |  |  |  |
| Microsoft LLDP Protocol Driver     Internet Protocol Version 6 (TCP/IPv6)     <                                                                                                    | >                        |  |  |  |  |
| Microsoft LLDP Protocol Driver     Internet Protocol Version 6 (TCP/IPv6)     Install     Uninstall     Prope                                                                                                    | ><br>rties               |  |  |  |  |
| Microsoft LLDP Protocol Driver     Internet Protocol Version 6 (TCP/IPv6)     Install     Uninstall     Prope Description                                                                                                    | ><br>rties               |  |  |  |  |
| Microsoft LLDP Protocol Driver     Ancrosoft LLDP Protocol Driver     Install     Uninstall     Prope Description Transmission Control Protocol/Internet Protocol. The de wide area network protocol that provides communication                                                 | v<br>rties<br>fault<br>n |  |  |  |  |
| Microsoft LLDP Protocol Driver     Internet Protocol Version 6 (TCP/IPv6)     Install     Uninstal     Prope Description Transmission Control Protocol/Internet Protocol. The de wide area network protocol that provides communication across diverse interconnected networks.  | v<br>Hties<br>fault<br>n |  |  |  |  |
| Microsoft LLDP Protocol Driver     Internet Protocol Version 6 (TCP/IPv6)     Install     Uninstall     Prope Description Transmission Control Protocol/Internet Protocol. The de wide area network protocol that provides communication across diverse interconnected networks. | ✓ Arties fault n         |  |  |  |  |
| Microsoft LLDP Protocol Driver     Internet Protocol Version 6 (TCP/IPv6)     Install     Uninstall     Prope Description Transmission Control Protocol/Internet Protocol. The de wide area network protocol that provides communication across diverse interconnected networks. | ><br>rties<br>fault<br>n |  |  |  |  |
| Microsoft LLDP Protocol Driver     Install     Uninstall     Prope Description Transmission Control Protocol/Internet Protocol. The de wide area network protocol that provides communication across diverse interconnected networks.                                            | rties<br>fault<br>Cancel |  |  |  |  |

7. Select "Use following Ip address"

| Internet Protocol Version 4 (TCP/IPv4) Properties                                                                                                    |                  |  |  |  |
|----------------------------------------------------------------------------------------------------|------------------|--|--|--|
| General                                                                                                    |                  |  |  |  |
| You can get IP settings assigned automatically if your network su<br>this capability. Otherwise, you need to ask your network administ<br>for the appropriate IP settings. | pports<br>trator |  |  |  |
| Obtain an IP address automatically                                                                                                    |                  |  |  |  |
| Use the following IP address:                                                                                                    |                  |  |  |  |
| IP address:                                                                                                    |                  |  |  |  |
| Subnet mask:                                                                                                    |                  |  |  |  |
| Default gateway:                                                                                                    |                  |  |  |  |
| Obtain DNS server address automatically                                                                                                    |                  |  |  |  |
| • Use the following DNS server addresses:                                                                                                    |                  |  |  |  |
| Preferred DNS server:                                                                                                    |                  |  |  |  |
| Alternative DNS server:                                                                                                    |                  |  |  |  |
| Validate settings upon exit Advan                                                                                                    | ced              |  |  |  |
| ОК                                                                                                    | Cancel           |  |  |  |

- Enter an IP address within same range of attached camera Dahua = 192.168.1.109
   Viper = 192.168.226.202
  - One left click in subnet mask field to auto populate field, leave default gateway blank.
  - Click Ok
  - Click Close on previous window
- 9. Open Microsoft Edge and enter the IP address of the camera into address bar (Dahua example below)

| Ô            |   | 🗅 abou | it:blank        | × | + |
|--------------|---|--------|-----------------|---|---|
| $\leftarrow$ | С | G      | ① 192.168.1.108 |   |   |

(If Dahua camera, it will show initialisation guide when logged in)

10. Once logged in, navigate to Network Settings and adjust the IP address to whichever port the camera is connected to i.e. Port number 2 – 192.168.3.12, Port number 3 – 192.168.3.13

| Qvis Lighting & Security Ltd. | Page 2 of 3               |
|-------------------------------|---------------------------|
| Telephone: +44 (0)2393 870050 | Issued By: Technical Dept |
| Approved By:                  | Date:01/03/2024           |

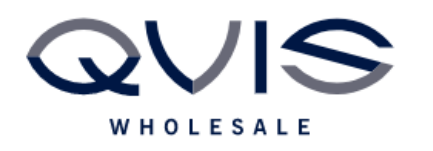

Subnet = 255.255.255.0 Gateway = 192.168.3.1

Save settings

- 11. On NVR right click and select IP Channel, then login.
  - Main menu
     Startup wizard
     Auto channel config
     IP channel
     IP channel status
     Record playback
- 12. Click on the modify pencil for the channel you are adding.

| 1 Chn |  | do - | ID | Statue |
|-------|--|------|----|--------|
|-------|--|------|----|--------|

13. Use the pop window to add the login details of the camera.

|             | EL           | IIL |        |                       |
|-------------|--------------|-----|--------|-----------------------|
| Channel     | 01[D]CAM 1   |     |        |                       |
| Туре        | Manual       |     | -      | Change Type to Manual |
| User name   | admin        |     |        |                       |
| Password    |              |     |        | Enter User name and   |
| Time sync   | UTC          |     | -      | password.             |
| Protocol    | ONVIF        |     | -      |                       |
| IP Address  | 192.168.3.11 |     |        | Protocol = ONVIF      |
| Port        | 80           |     |        |                       |
| Main stream |              |     |        | Port 80               |
| Sub stream  | (            |     |        |                       |
|             |              |     |        |                       |
|             |              |     |        |                       |
|             |              | ок  | Cancel |                       |

Click once complete, wait up to 2 minutes and camera will show online.

| Qvis Lighting & Security Ltd. | Page 3 of 3               |  |  |
|-------------------------------|---------------------------|--|--|
| Telephone: +44 (0)2393 870050 | Issued By: Technical Dept |  |  |
| Approved By:                  | Date:01/03/2024           |  |  |